# Zabbix-агент

Zabbix-areнт — программа контроля локальных ресурсов и приложений (таких как накопители, оперативная память, статистика процессора и т. д.) на сетевых системах. Zabbix-areнты являются чрезвычайно эффективными из-за использования специфических системных вызовов для сбора информации и подготовки статистики.

В данном разделе приведена информация по настройке агентов. Полная информация по настройке средств мониторинга приведена на странице Мониторинг серверов и сетей: интеграция с Zabbix (агент, SNMP, JMX, IPMI). Содержание:

- Установка агентов
  - Установка в среде ОС
  - Windows
  - Установка в среде Linux
- Проверка доступности хостов
- Настройка узла в Zabbix

# Общие сведения

Zabbix agent устанавливается на мониторируемый узел работает в режиме демона. Агент может быть как в активном режиме (сам запрашивает список нужных параметров), так и в пассивном (ждёт запросов от сервера Zabbix). Это мощный механизм проверок, однако информацию с устройства можно получить при помощи других интерфейсов: SNMP, JMX и IPMI. Если настроено несколько, будет выполнен поиск доступных интерфейсов у узла сети в следующем порядке: AreнtSNMPJMXIPMI, и узел будет связан с первым подходящим ему интерфейсом. Также доступны проверки через SSH, Telnet, HTTP, ODBS и другие.

## Установка агентов

Дистрибутивы Zabbix-агентов для различных операционных систем доступны по адресу https://www.zabbix.com/ru/download\_agents.

## Установка в среде OC Windows

Установка производится из MSI-инсталлятора с помощью мастера установки. Также доступна установка в silent-режиме.

#### 1. Запустите мастер установки

| 武경 Zabbix Agent (64-bit) v5.4                                                                      | 🛃 Zabbix Agent (64-bit) v5.4.9 Setup 🛛 🗙                               |  |  |  |  |
|----------------------------------------------------------------------------------------------------|------------------------------------------------------------------------|--|--|--|--|
| Zabbix Agent service co<br>Please enter the information                                            | on figuration<br>on for configure Zabbix Agent                         |  |  |  |  |
| Host name:<br>Zabbix server IP/DNS:<br>Agent listen port:<br>Server or Proxy for<br>active checks: | WINPC 10.1.29.28 10050 10.1.29.28 Description True will not be install |  |  |  |  |
|                                                                                                    | Back Next Cancel                                                       |  |  |  |  |

- а. Проверьте, что имя в поле Host name совпадает с именем текущего узла.
- b. Укажите IP-адрес Zabbix-сервера, порт по умолчанию: 10050.
- с. Укажите IP-адрес сервера для активных проверок (чаще всего совпадает с адресом сервера)
- 2. Добавьте агент zabbix в исключения брандмауэра Windows.
  - выберите Панель управления > Система и безопасность > Брандмауэр защитника Windows > Дополнительные параметры > Правила для входящих подключений > Создать правило».
  - b. Выберите Для программы > Далее > Путь программы.
  - с. Укажите путь к zabbix\_agentd > Далее > Разрешить подключение > Далее.
  - d. Оставьте флажки на всех профилях > Далее > Имя zabbix-agent > Далее.

#### Установка в среде Linux

Для установки на сервер Платформы НЕЙРОСС, работающий под управлением ОС Ubuntu 18, выполните:

- Ниже приведён вариант установки агента. При отсутствии доступа к сети Интернет, недоступности данного DEB-пакета или наличии ошибок, следуйте инструкции производителя.
  - 1. Скачайте с сайта производителя и установите агент

wget https://repo.zabbix.com/zabbix/5.0/ubuntu/pool/main/z/zabbix-release /zabbix-release\_5.0-1+bionic\_all.deb sudo dpkg -i zabbix-release\_5.0-1+bionic\_all.deb sudo apt update sudo apt install zabbix-agent 2. Откройте файл конфигурации:

sudo nano /etc/zabbix/zabbix\_agentd.conf

3. В конфигурационный файл добавьте строки:

Server=10.0.29.47 ServerActive=10.0.29.47 EnableRemoteCommands=1

Где:

Server — IP-адрес сервера Zabbix; ServerActive — адрес сервера для активных проверок (чаще всего совпадает с адресом сервера);

Hostname — имя текущего хоста; отсылается агентом на сервер, который пересылает список активных проверок для хоста с указанным именем; имя должно совпадать с тем именем, которое указано для хоста в webинтерфейсе Zabbix-сервера;

EnableRemoteCommands=1 — разрешает запуск команд, которые сервер передает агенту; запускать команды будет агент;

Включать удалённое выполнение команд надо ТОЛЬКО после настройки шифрования между агентом и сервером\прокси.

- 4. Сохраните изменения: нажмите Ctrl+X, введите Y (для подтверждения изменений) и нажмите Enter.
- 5. Включите сервис в автозапуск при загрузке системы:

sudo systemctl enable zabbix-agent.service

6. Перезапустите сервис:

sudo systemctl restart zabbix-agent.service

7. Откройте порт 10050:

sudo iptables -A INPUT -p TCP --dport 10050 -j ACCEPT sudo iptables -A OUTPUT -p TCP --dport 10050 -j ACCEPT

8. Сохраните правила iptables:

sudo iptables -L sudo iptables-save > /etc/iptables.rules

9. Выполните перезагрузку:

sudo reboot

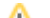

## Проверка доступности хостов

Проверка работоспособности проводится посредством службы telnet. Может потребоваться установка службы.

Чтобы убедиться в работоспособности агента:

1. Зайдите на сервер Zabbix и в интерфейсе командной строки выполните:

telnet [IP-addr] 10050

Где [IP-addr] — Ір-адрес хоста, например:

telnet 10.1.29.26 10050

2. Если все в порядке, вы увидите:

```
Connected to [IP-addr]
Escape character is '^]'.
```

и через небольшой интервал времени:

Connection closed by foreign host.

3. Если агент не запущен или не работает, вы увидите:

telnet: connect to address [IP-addr]: Connection refused

### Настройка узла в Zabbix

Ниже дана краткая информация по добавлению узла. Полное описание настройки Zabbix приведена в разделе [Мониторинг серверов и сетей: интеграция с Zabbix (агент, SNMP, JMX, IPMI)].

Для добавления узла с установленным Zabbix-агентом:

| Новый узел сет | ги         |                           |                                     |            |      |                |             |        | ×            |
|----------------|------------|---------------------------|-------------------------------------|------------|------|----------------|-------------|--------|--------------|
| Узел сети ІРМ  | I Теги     | Макросы                   | Инвентаризация                      | Шифрование | Прео | бразование зна | ачений      |        |              |
| * Имя          | узла сети  | ultima-serv               | er                                  |            |      | ]              |             |        |              |
| Вид            | цимое имя  | ultima-serv               | er                                  |            |      | ]              |             |        |              |
|                | Шаблоны    | Linux by Za<br>начните пе | abbix agent 🗙<br>зчатать для поиска |            |      | Выбрать        |             |        |              |
|                | * Группы   | NEYROSS<br>начните пе     | 🗙<br>жатать для поиска              |            |      | Выбрать        |             |        |              |
| Ин             | терфейсы   | Тип                       | ІР адрес                            | DNS имя    | 4    | Подключа       | аться через | Порт   | По умолчанию |
|                |            | Агент                     | 10.1.29.38                          |            |      | IP             | DNS         | 10050  | 💿 Удалить    |
|                |            | Добавить                  |                                     |            |      |                |             |        |              |
|                | Описание   |                           |                                     |            | 11   | :              |             |        |              |
| Наблюдение чер | рез прокси | (без прокси               | A) ~                                |            |      |                |             |        |              |
| Акти           | ивировано  | ✓                         |                                     |            |      |                |             | Добави | ть 🕕 Отмена  |

- 1. Введите уникальное Имя узла (Host name), заданное при установке агента.
- 2. В поле Видимое имя (Visible name) впишите имя для отображения в интерфейсах Zabbix и Платформы НЕЙРОСС.
- 3. В поле Шаблоны (Templates) выберите один из шаблонов для узла данного типа. Все объекты (элементы данных (items), триггеры (triggers), графики и группы элементов данных) будут унаследованы из шаблона
- 4. В поле Группы (Groups) выберите группу узлов NEYROSS. Узел может принадлежать нескольким группам узлов. Поэтому для работы с интерфейсом Zabbix вы можете использовать и другие группы узлов. Для работы только с Платформой НЕЙРОСС используйте одну группу.
- 5. В поле Интерфейсы (Interfaces) нажмите <u>Добавить (Add)</u> и выберите Агент (Agent).

| Интерфейсы | Интерфейсы не заданы. |  |  |  |
|------------|-----------------------|--|--|--|
|            | Добавить              |  |  |  |
| Описание   | Агент                 |  |  |  |
|            | SNMP                  |  |  |  |
|            | JMX                   |  |  |  |
|            | IPMI                  |  |  |  |

- 6. Укажите IP-адрес или DNS-имя узла. Задайте номер TCP/UDP порта. Значения по умолчанию: 10050.
- 7. Оставьте флаг Активировано (Enabled), чтобы узел сети был активным, готовым к мониторингу. Если не отмечено, узел сети неактивен, его состояния не отслеживаются.
- 8. Нажмите на кнопку Добавить (Add).